# **EPSON** EPSON STYLUS PHOTO RX600 Konfiguracja 4048681

Przestrogi i uwagi

Przestrogi mają na celu zapobieganie uszkodzeniu sprzętu

Uwagi zawierają ważne informacje i użyteczne porady dotyczące korzystania z tego urządzenia.

### Rozpakowywanie urządzenia

Należy upewnić się, że w opakowaniu znajdują się poniższe części i że nie są one uszkodzone

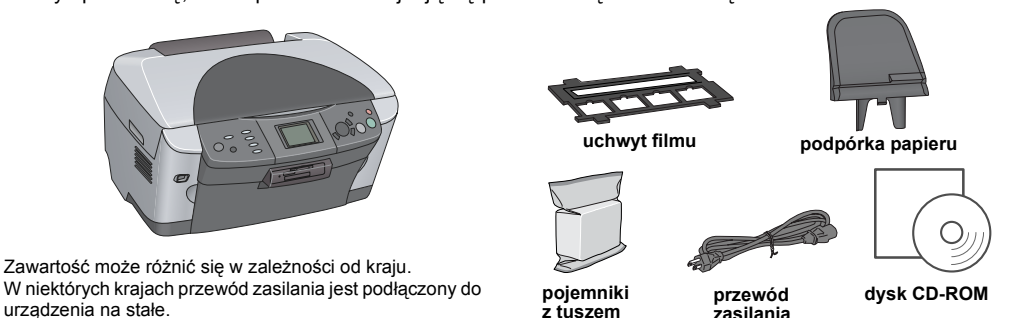

### **2** Zdejmowanie materiału ochronnego

- 1. Otwórz moduł skanera.
- 2. Zdejmij taśmy i wyjmij materiał ochronny, następnie umieść go w bezpiecznym miejscu w celu wykorzystania w przyszłości

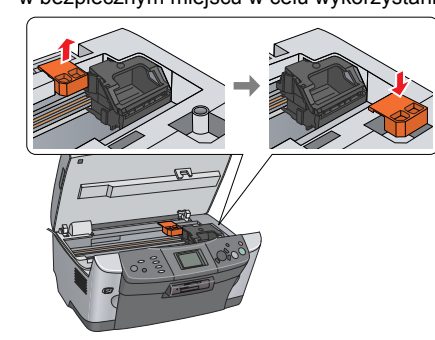

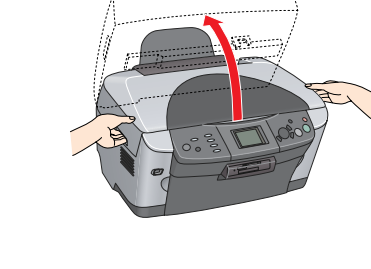

## **3** Odblokowywanie

Otwórz pokrywę dokumentów i przesuń dźwignię blokady transportowej

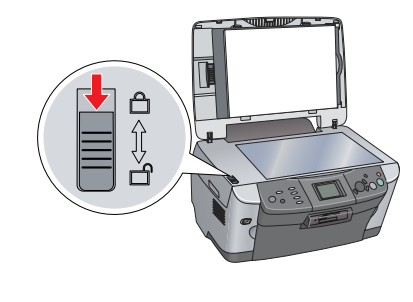

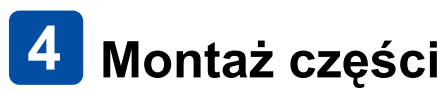

- 1. Załóż podpórkę papieru.
- 2. Podłącz kabel pokrywy dokumentów do złącza nterfejsu modułu TPU

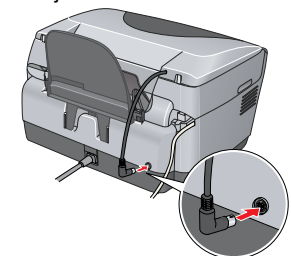

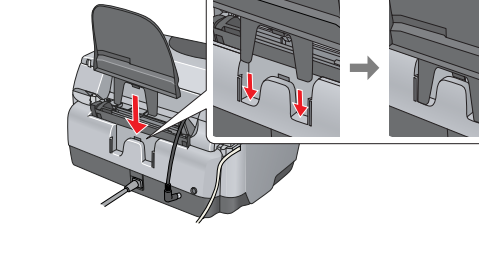

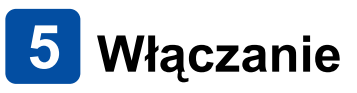

Podłącz przewód zasilania i naciśnij przycisk U On, aby włączyć urzadzenie

Uwaq

Tego urządzenia nie należy podłączać do komputera przed wykonaniem kroku 10, w przeciwnym razie instalacja oprogramowania nie powiedzie się.

### **6** Instalowanie pojemników z tuszem

- 1. Otwórz moduł skanera.
- Otwórz pokrywę pojemników.

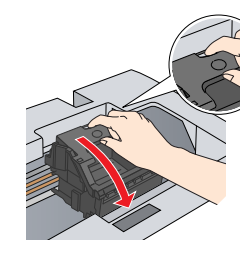

3. Wyjmij pojemnik z tuszem z opakowania.

- 4. Włóż pojemnik całkowicie do uchwytu.
- 5. Następnie wciśnij każdy pojemnik z tuszem tak, aby usłyszeć kliknięcie i zamknij pokrywę pojemników.
- 6. Opuść moduł skanera.

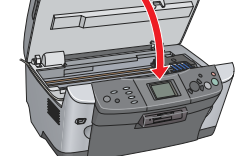

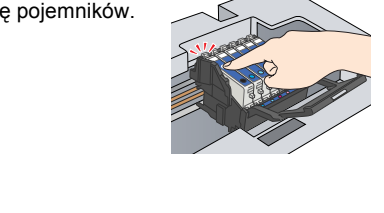

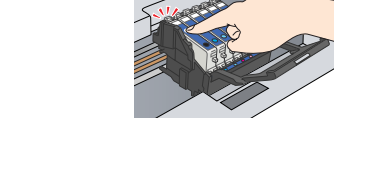

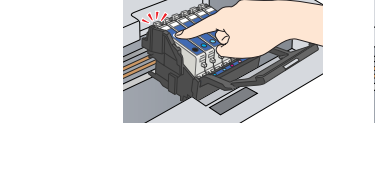

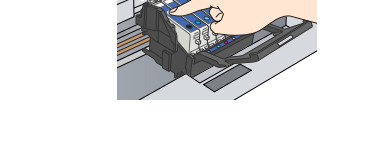

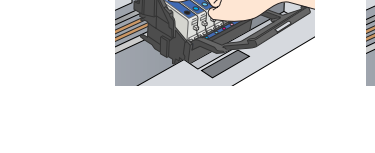

Rozpocznie się napełnianie tuszem, które potrwa około 2 minut. Na panelu LCD zostanie wyświetlony komunikat Initial charse. Charsins. Please wait. (Trwa napełnianie wstępne. Zaczekaj.) i urządzenie wyemituje szereg mechanicznych dźwięków.

#### Jest to normalne Przestroga

Nigdy nie wolno wyłączać tego urządzenia podczas napełniania tuszem. D Nie należy ładować papieru do czasu zakończenia napełniania tuszem.

## 🚺 Wybieranie języka

#### 1. Naciśnij przycisk Setup.

- 2. Naciskając przyciski ▲/▼ wybierz polecenie Language (Język) i naciśnij przycisk OK.
- 3. Naciskając przyciski **∢/** wybierz język i naciśnij przycisk **OK**.

#### Elementy menu będą wyświetlane w wybranym języku

## 8 Ładowanie papieru

1. Otwórz tacę wyjściową.

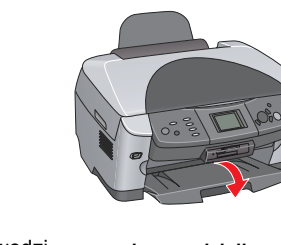

2. Przesuń osłonę podajnika w swoją stronę. 3. Naciskając element blokujący prowadnicy krawędzi wysuń prowadnicę krawędzi

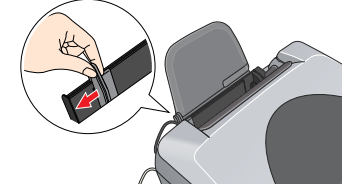

4. Załaduj stos papieru stroną do druku skierowaną w dół, dosuwając go do prowadnicy osłony podajnika.

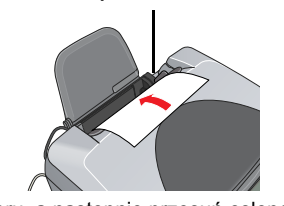

5. Oprzyj stos papieru o podpórkę papieru, a następnie przesuń osłonę podajnika do tyłu.

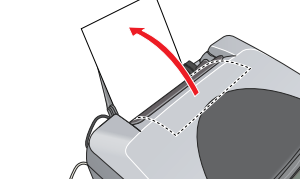

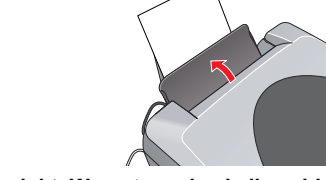

Urządzenie jest gotowe do użycia jako samodzielny produkt. W następnej sekcji znajdują się informacje dotyczące sposobu wykonania kopii testowej. Aby zainstalować oprogramowanie, należy zapoznać się z sekcją "Podłączanie do komputera", znajdującą się w tym arkuszu.

### 9 Wykonywanie kopii

#### 1. Umieść dokument na płycie dokumentów. 2. Naciśnij przycisk Copy, aby przejść do trybu kopiowania.

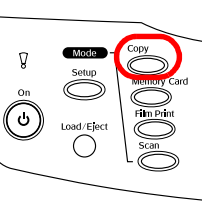

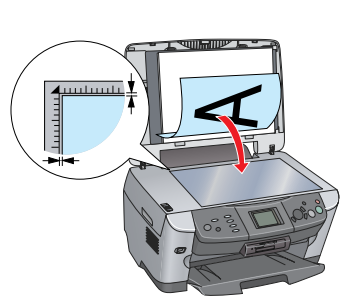

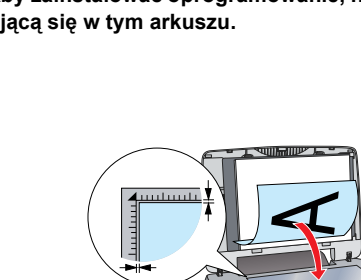

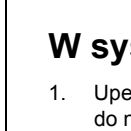

4

- do napędu.
- 2. Otwórz teczkę 🧊 Mac OS X, a następnie kliknij podwójnie znaczek 🚯 po włożeniu dysku CD z oprogramowaniem do napędu CD-ROM.
- 4.

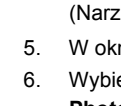

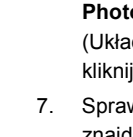

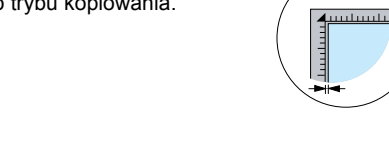

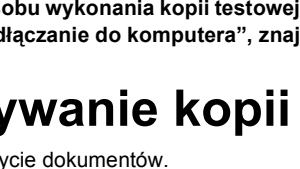

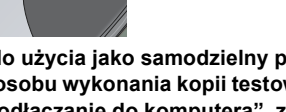

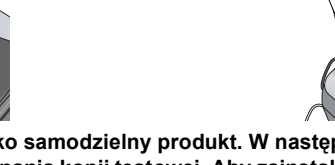

 Używając przycisków 
▶ ustaw liczbę kopii. 4. Naciśnij przycisk & B&W (aby kopiować w skali szarości) lub przycisk & Color (aby kopiować w kolorze). Urządzenie zacznie kopiować.

#### Przestroga

Podczas skanowania lub kopiowania nie wolno otwierać modułu skanera, ponieważ może to spowodować uszkodzenie tego urządzenia.

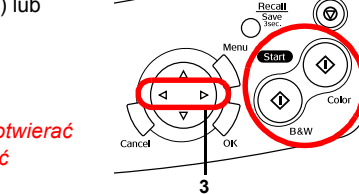

Urządzenie posiada szereg funkcji kopiowania. Należy zapoznać

się z sekcją "Funkcje" w tym arkuszu lub Podręcznikiem podstaw obsługi. W następnej sekcji znajdują się informacje na temat korzystania z tego urządzenia po podłączeniu do komputera.

## **10** Podłączanie do komputera

1. Naciśnij przycisk U On, aby wyłączyć to urządzenie

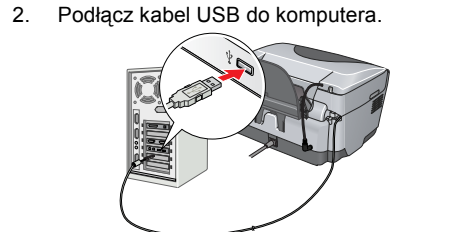

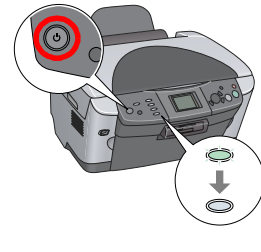

### **11** Instalowanie oprogramowania

Jeśli dysk CD ma nazwę "Multilingual CD" (Wielojęzyczny dysk CD), należy najpierw zainstalować oprogramowanie w języku angielskim z angielskojęzycznego dysku CD. Następnie należy z dysku Multilingual CD (Wielojęzyczny dysk CD) zainstalować odpowiedni język.

#### W systemie Windows

1. Upewnij się, że urządzenie jest podłączone i wyłączone, a następnie włóż dysk CD z oprogramowaniem do napędu

2. Wyłącz oprogramowanie antywirusowe, a następnie kliknij przycisk Continue (Kontynuuj).

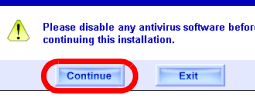

Przeczytaj umowę licencyjną. Jeśli akceptujesz jej warunki, kliknij przycisk Agree (Zgadzam się). Kliknij przycisk Install (Zainstaluj) i postępuj zgodnie

z instrukcjami wyświetlanymi na ekranie. 5. Gdy zostanie wyświetlony ten ekran, włącz urządzenie

i zaczekaj, aż ekran zniknie. Następnie postępuj zgodnie z instrukcjami wyświetlanymi na ekranie. Należy pamiętać, że instalacja programu EPSON Smart Panel przebiega w kilku krokach.

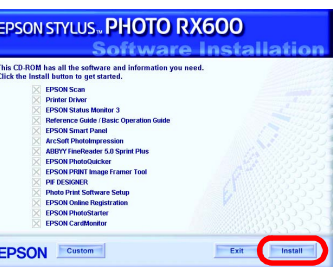

Na ostatnim ekranie kliknij przycisk Exit (Zakończ) lub Restart Now (Uruchom ponownie teraz), a następnie wyjmij dysk CD-ROM z napędu.

Teraz można już skanować i drukować. Instrukcje zawiera Dokumentacja techniczna.

#### W systemach Mac OS 8.6 do 9.X

1. Upewnij się, że urządzenie jest podłączone i wyłączone, a następnie włóż dysk CD z oprogramowaniem do napedu

2. Kliknij podwójnie znaczek 🔛 na dysku CD z oprogramowaniem po włożeniu go do napędu.

3. Wykonaj kroki 2 do 6 w sekcji "Instalowanie oprogramowania" dla systemu Windows. 4. Z menu Apple (Jabłko) otwórz program Chooser (Wybieracz).

5. Wybierz pozycję SP RX600 Series i port USB, a następnie

zamknij program Chooser (Wybieracz). Teraz można już skanować i drukować. Instrukcje zawiera

Dokumentacja techniczna.

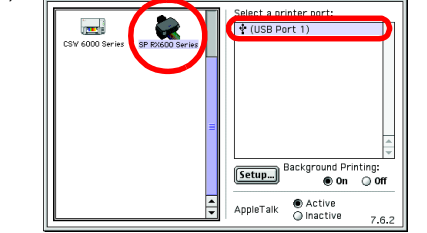

### W systemie Mac OS X

Upewnij się, że urządzenie jest podłączone i wyłączone, a następnie włoż dysk CD z oprogramowanier

To oprogramowanie nie obsługuje systemu plików UNIX File System (UFS) dla systemu operacyjnego Mac OS X. Oprogramowanie należy zainstalować na dysku lub partycji, która nie korzysta z systemu plików UFS.

To urządzenie nie obsługuje środowiska Classic w systemie Mac OS X.

3. Wykonaj kroki 2 do 6 w sekcji "Instalowanie oprogramowania" dla systemu Windows. Otwórz teczkę 🕖 Applications (Programy) na dysku twardym, a następnie otwórz teczkę 📁 Utilities (Narzędzia) i kliknij podwójnie znaczek 🚘 Print Center (Centrum drukowania).

W oknie dialogowym Printer List (Lista drukarek) kliknij przycisk Add (Dodaj).

Wybierz pozycję EPSON USB, kliknij pozycję Stylus Photo RX600, a następnie w menu rozwijanym Page Setup (Układ kartki) wybierz polecenie All (Wszystkie). Na końcu

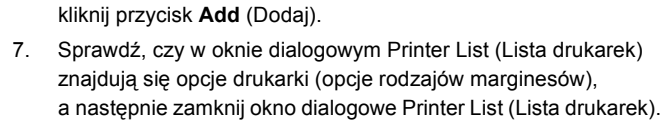

Teraz można już skanować i drukować. Instrukcje zawiera Dokumentacia techniczna.

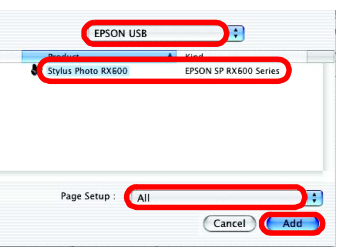

### **Funkcie**

To urządzenie oferuje szereg funkcji samodzielnego urządzenia, które opisano w tej sekcji. Szczegółowe informacje zawiera Podręcznik podstaw obsługi.

#### Drukowanie z wykorzystaniem arkusza indeksowego

Po wypełnieniu arkusza indeksowego fotografie można łatwo drukować bezpośrednio z karty pamięci, co daje podobny efekt jak w przypadku wywoływania fotografii.

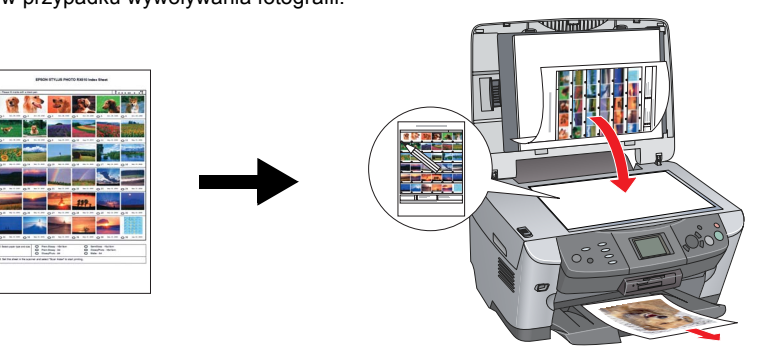

### Drukowanie z filmu

Fotografie można drukować bezpośrednio z filmu, skanując film i wybierając dane fotografii na panelu LCD.

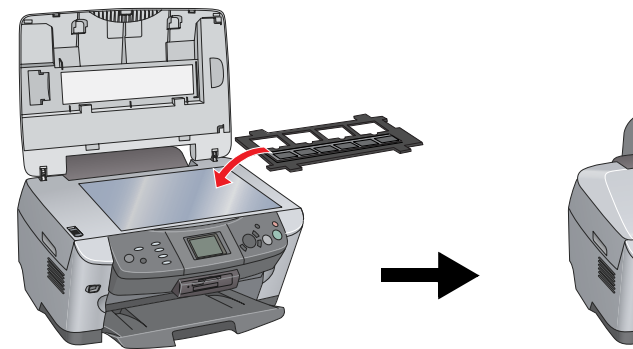

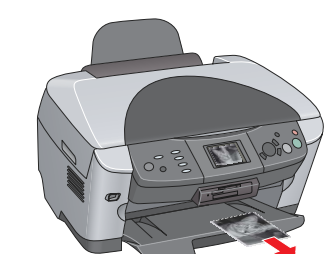

### Kopiowanie

Kopie można wykonywać w różny sposób bez podłączania urządzenia do komputera. BorderFree

(Bez marginesów)

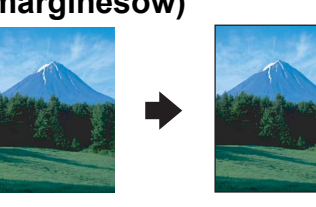

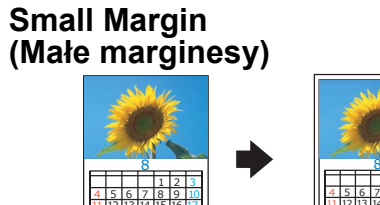

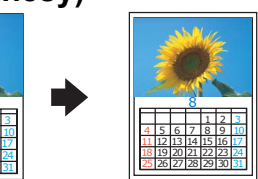

6 6 6

Repeat (Powtórzenie)

Mirror (Odbicie lustrzane)

5

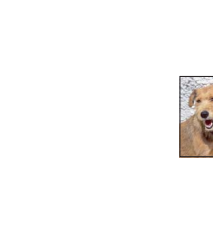

### 2-up (2 na stronie)

|--|--|

### Korzystanie z karty pamięci

Wbudowane gniazdo karty pamieci umożliwia wykonywanie następujących czynności:

- Drukowanie bezpośrednio z karty pamieci.
- Skanowanie i zapisywanie obrazów bezpośrednio na kartę pamięci. Przesyłanie danych zapisanych na karcie pamięci do komputera. Więcej informacji znajduje się w Dokumentacji technicznej

### Uzyskiwanie dodatkowych informacji

#### Wprowadzenie (wersja drukowana)

dostępu

| Zawartość              | Zawiera krótki opis sposobu rozpoczęcia korzystania z tego urządzenia w trybie autonomicznym. Kompletne, szczegółowe informacje znajdują się w Podręczniku podstaw obsługi.                                          |
|------------------------|----------------------------------------------------------------------------------------------------|
| Dokumentacj            | a techniczna (wyświetlana na komputerze)                                                                                                    |
| Zawartość              | Zawiera podstawowe informacje na temat drukowania i skanowania, wskazówki dotyczące konserwacji i rozwiązywania problemów, informacje na temat pomocy technicznej i obsługi klienta.                                 |
| Uzyskiwanie<br>dostępu | Kliknij dwukrotnie ikonę ESPRX600 Reference Guide (Dokumentacja techniczna urządzenia ESPRX600) na pulpicie.                                                                                                    |
| Podręcznik p           | odstaw obsługi (wyświetlany na komputerze)                                                                                                    |
| Zawartość              | Zawiera opis korzystania z tego urządzenia w celu kopiowania, wymiany pojemników z tuszem i sprawdzania stanu urządzenia. Zawiera on także porady dotyczące rozwiązywania problemów i informacje o obsłudze klienta. |
| Uzyskiwanie            | Kliknij dwukrotnie ikonę ESPRX600 Basic Operation Guide (Podręcznik podstaw                                                                                                    |

obsługi urządzenia ESPRX600) na pulpicie.

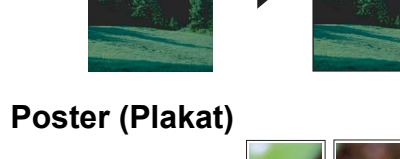

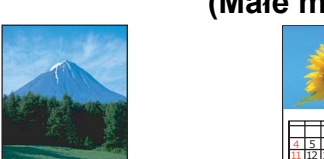

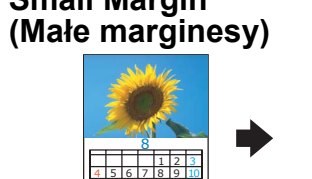